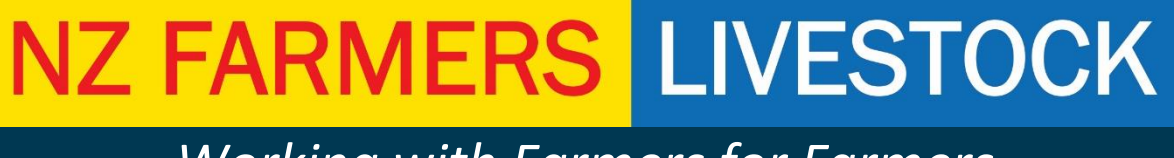

Working with Farmers for Farmers

# **INSTRUCTION MANUAL**

# Nominate NZ Farmers Livestock

### as your

## **OSPRI Information Provider**

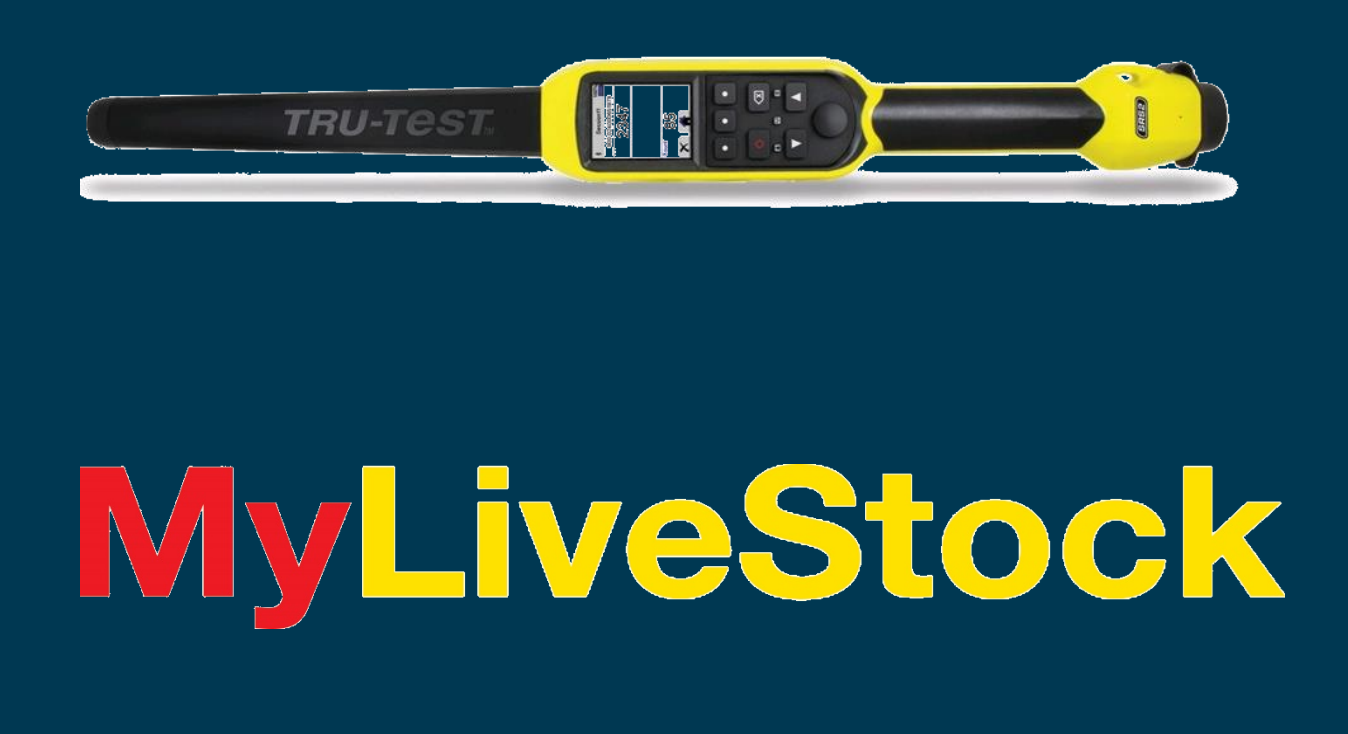

#### Nominating NZ Farmers Livestock as an Information Provider

1. Log into your NAIT Account by in your web browser entering <u>www.ospri.co.nz</u> and you will have the below site display.

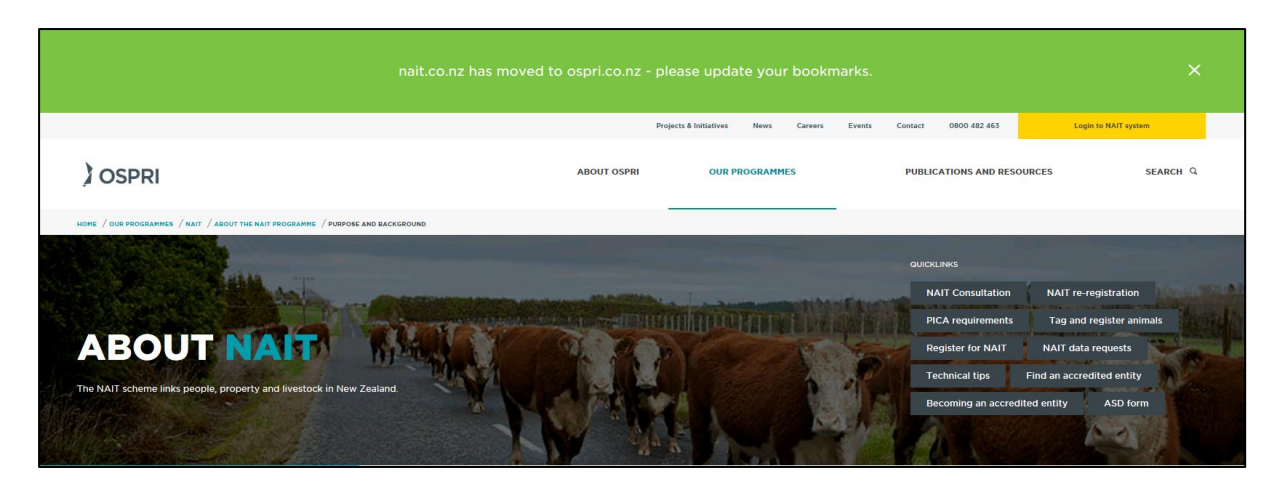

2. Click on the tab "Login to NAIT System" and enter your Username and Password.

| /elcome to the NAIT System                                                                                                    |                                                                                                    |
|----------------------------------------------------------------------------------------------------|----------------------------------------------------------------------------------------------------|
| NAIT SYSTEM OUTAGE<br>THE NAIT SYSTEM WILL BE<br>DOWN FOR UPGRADES ON<br>THE FOLLOWING DATE:<br>Sunday, 14 July, between 9am and 12 noon<br>We apologise for any inconvenience that<br>might be experienced due to the outage. | Log on User Name U Password Forgot your username? Forgot your username? Forgot your password?  New to NAIT? Register & create an account now! |

3. On the Home screen select the NAIT Number that you wish to assign to NZ Farmers Livestock as an Information Provider from "Your NAIT Numbers".

| lome                                                                  |                                      |                                                                                                    |
|-----------------------------------------------------------------------|--------------------------------------|----------------------------------------------------------------------------------------------------|
| My Details      Minimize      Maintain information re                 | elated to your NAIT account          | <ul> <li>Register Animals (2)</li> <li>Use this function to register animals at your NAIT numbers</li> </ul> |
| <ul> <li>Register User ?<br/>Register delegates for</li> </ul>        | your NAIT numbers.                   | <ul> <li>Import CSV File<br/>Import animal registration or movement data in a CSV format</li> </ul>          |
| <ul> <li>Register a new NA<br/>Use this function to create</li> </ul> | AIT Number ?)<br>eate a NAIT number. | <ul> <li>Create Movement ?<br/>Create movement records to and from your NAIT numbers</li> </ul>              |
| View Reports ??                                                       |                                      |                                                                                                    |
| Search for a NA                                                       | AIT Number                           | Shov                                                                                                    |
|                                                                       |                                      |                                                                                                    |
| Your Information                                                      | on Providers                         | Show                                                                                                    |
| Your Informatio                                                       | on Providers                         | Shou                                                                                                    |

4. Navigate to the "NAIT number details" tab.

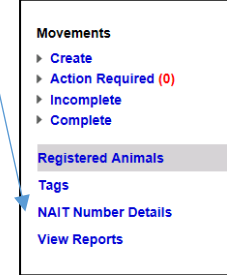

5. A list of Information Providers under the Information Providers" heading that currently have authority to access your NAIT account, an example displayed below.

| Information Providers             | + Add New |
|-----------------------------------|-----------|
| Bruce Parry Livestock             | Remove    |
| Livestock Improvement Corporation | Remove    |
| PGG Wrightson                     | Remove    |

6. To add a new Information Provider, select "+Add New" and search for the Information Provider organization from the drop down list.

| Assign Information Provider                                                                            |          |
|----------------------------------------------------------------------------------------------------|----------|
| You are assigning an Information Provider for <sup>2289</sup> 12 Mickev Road, Disnevland               |          |
| Select an Information Provider  Organisation*  Click here more information about Information Providers |          |
| × Cancel                                                                                               | Continue |

| APL., 🗄 Bor., ĝ] Col., ĝi Emp., ĝi Pla., Ĝi Google ĝi Rep., 🛄 Sa                                                          | s 🖸 Sug + 📆 Ten 🖻 Web + 🎯 Web 🖻 Xuela 🔯 St 📕                                                                                                    | Men                                                                                                    |  |
|----------------------------------------------------------------------------------------------------|----------------------------------------------------------------------------------------------------|----------------------------------------------------------------------------------------------------|--|
| 22888f 12                                                                                                    | IT<br>Vickey Road, Dispeyland                                                                                                    | Nation Privele<br>Home   My Details   NAT Help   Log Out                                                                                                    |  |
| Assign informat<br>> You are assign<br>20005: 12<br>> Select an infor<br>Organisation<br>Cick here more infor<br>X Cancel | Icon Provider Icon Provider Icon Provider Icon Provider Icon Provider Icon Provider Icon Icon Icon Icon Icon Icon Icon Icon Icon Icon Icon Icon Icon Icon Icon Icon Icon Icon Icon Icon Icon Icon Icon Icon Icon Icon Icon Icon Icon Icon Icon Icon Icon Icon Icon Icon Icon Icon Icon Icon Icon Icon Icon Icon Icon Icon Icon Icon Icon Icon | ► control       > Langence     Control       > Control     Marganic an Information Provider in the<br>start for WAT personse       Using the subset of the subset of the subset of the<br>marganic bases a contrast in the subset of the<br>marganic bases and the subset of the subset of<br>the subset of the subset of the subset of the<br>subset of the subset of the subset of the<br>marganic bases and the subset of the<br>marganic bases and the subset of the<br>marganic bases and the subset of the<br>marganic bases and the subset of the<br>marganic bases and the subset of the<br>marganic bases and the subset of the<br>marganic bases and the subset of the<br>marganic bases and the subset of the<br>marganic bases and the subset of the<br>marganic bases and the subset of the<br>marganic bases and the subset of the<br>marganic bases and the<br>marganic bases and the<br>marganiconte bases and the<br>marganic bases and |  |
| Copyright & 2019 NAT                                                                                                    | Megan Vande Saint<br>Metaler Offfen U. Jack List<br>Milligen Laettock. List<br>Milligen Laettock.<br>Saint U. Saint List<br>New Zealand Grazing Company, List<br>Nothern Livedock Saintering<br>Or Earny Laettock. List<br>De Familtonia U. Saintering<br>Organization Felding<br>Organization Felding<br>Organization List<br>P M Heart List | Privacy Version 31.0                                                                                                    |  |

- 7. Select "Continue" once you have found and selected the organization name.
- 8. Confirm that you want to give this organization access to your previously nominated NAIT number.

| Assign Informat                | ion Provider               |                                                                                                    |     |
|--------------------------------|----------------------------|----------------------------------------------------------------------------------------------------|-----|
| ▶ You are assign               | ning an Information        | Provider for                                                                                                    |     |
| 228985 12 Mick                 | ey Road, Disneyland        |                                                                                                    |     |
| Select an Infor  Organisation* | NZ Farmers Livestock       | Are you sure you want to assign an Information<br>Provider?                                                                   |     |
| Click here more inform         | nation about Information F | By assigning NZ Farmers Livestock as an Information<br>Provider, they will be able to act on behalf of NAIT number<br>228985. |     |
| × Cancel                       |                            | Yes No                                                                                                    | nue |

9. Once you have authorized NZ Farmers Livestock as an Information Provider, the following form must be filled out and returned to NZ Farmers Livestock in order for the company to assigned authority. These forms are available under Useful Documents on the MyLiveStock website or any NZ Farmers Livestock office.

| BALL Information Provider Opt In Form Authory     Section 2014 (2014) (2014) (201     |                                                                       |                                                                                                    | S LIVE                                                                                                    | 510Cr                                                                 |
|----------------------------------------------------------------------------------------------------|-----------------------------------------------------------------------|----------------------------------------------------------------------------------------------------|----------------------------------------------------------------------------------------------------|-----------------------------------------------------------------------|
| Why check I cyclic are 52 Farmes Leveloc. Life an PMEF Retrieval or Powel or PECA to a percent extension. Proved or PECA for an extension of the International Proved or PECA (10 and 10 and 10       |                                                                       | NAIT Information Provide                                                                                                    | r Opt in Form Authority                                                                                        | 1                                                                     |
| INC Paravas Lookuk (M ea a NNT Associated billion alos Provide case paravals information to NAT UII on ternal of PEA (Status in integral disease) (Linear by NAT UII Case) (Linear billion) (Linear billion)      | <ul> <li>NZ Faimers Li</li> </ul>                                     | Why should I opt to use M2 Farmers Like                                                                                               | vallock Ltd as my MAE information<br>in may campitely my TANT Republic                                         | Providen's                                                            |
| NATT defails:           NATT NUMBER:           NAME:           Rease ensure that the name you provide above is the same you used when negistering as the Person is charge<br>Animal' (PEALS) and your NAR munder:           NZ Farmers Liverstock. Ltd defails:           Account Code         Mable Number           Account Code         Mable Number           Account Code         Mable Number           Account Code         Mable Number           Account Code         Mable Number           Account Code         Mable Number           Account Code         Mable Number           Account Code         Mable Number           Account Code         Mable Number           Account Code         Mable Number           I report R2 Tamers Liverstock. Ltd defails.         Account Code           I report R2 Tamers Liverstock in RAT regeneration.         Read regeneration of the second code of the RAT regeneration.           I regeneration of the second code of the RAT regeneration.         Read regeneration.           I regeneration of the second code of the RAT regeneration.         Read regeneration.           I regeneration of the second code of the RAT regeneration.         Read regeneration.           I regeneration of the second code of the RAT regeneration.         Read regeneration.           I regeneration the second code of the RA                                                                                                    | N2 Famers Us<br>PICA (Passon)                                         | restock (M et a NAT According bioma<br>is charge of annuals) is must my NAT 12                                                        | alen Frevider can provide informatio<br>al Obligations                                                         | in to NAT Ust on behalf of me t                                       |
| NAIT NUMBER: NAME: NAME | NAIT details:                                                         |                                                                                                    |                                                                                                    |                                                                       |
| NAME:                                                                                                    | NAIT NUMBER:                                                          |                                                                                                    |                                                                                                    |                                                                       |
| Please enzyse that the norm you provide above is the same you used when registering as the Person is charge Animal' (PICA) to get your HART hundber.  NZ Farrmers Livestock Ltd details: Account Code Account Manne Email Address Account Manne Email Address Account Manne Email Address Account Manne Email Address Account Manne Email Address Account Manne Email Address Account Manne Email Address Account Manne Email Address Account Manne Email Address Account Manne Email Address Account Manne Email Address Account Manne Email Address Account Manne Account Manne | NAME                                                                  |                                                                                                    |                                                                                                    |                                                                       |
| Animala'i (PICA) to get your HART hundee: NZE Farmers Liveshock Ltd details: Ascount Code Ascount Code Ascount Code Ascount Code Ascount Code Ascount Code Ascount Code Ascount Code Ascount Code Ascount Code Ascount Code Ascount Code Ascount Code Ascount Mame Binal Address In an PICA set the SAIT organisation. I am inplated as a PICA set the SAIT organisation. I am replaced as a PICA set the SAIT organisation. I am replaced as a PICA set the SAIT organisation. I amount of the set the set the set of the set of th | Please ensure that                                                    | the name you provide above is the se                                                                                                  | eme you used when registering.                                                                                 | as the Person in charge of                                            |
| NZE Farmers Livestock Ltd defails:  Account Code  Account Mane Email Address  I as instance and instance and instance and instance and instance and instance and response to the MAT assessment that all information (provide INST organization, conciding and instance) lives and instance and instance and instance and instance and instance and instance and instance and instance and instance and instance and instance and instance and instance and instance and instance and instance and instance to the MAT isolatestance and provide and instance and instance and instances to be plane as the Instance of the INST and the animal instance and instances and instances to be plane as the Instance of the INST and the animal instance and instances and instances to be plane as the Instance of the INST and the animal instance of the contex or instance to be Instances of the INST and the animal instance and instances and instances to be plane as the Instances of the INST and the animal instance and instances of the contex or instances to be Instances of the INST animal instance and instances and online and end are applied or requirements. I content and and agains to comply whi all of the INST leaders with the animal instance and instances and instances or plane and response being and the INST animals instances instance of the instance or provide to INST animals instances instances of the instances and the animal part of the ange the INST animals instances instances of the instances and the instances or provide to the instance or provide to the instances of the INST animals instances instances of the instances and the instances and the animal part of the ange the INST animals instances instances of the instances and the instances or provide to the instances or provide to instances and response being and the instances or provide to instances or provide to instances or provide to instances or provide to instances or provide to instances or provide to instances or provide to instances or provide to instances or provide the instances or | Animala" (PICA) to g                                                  | jet your NAIT number.                                                                                                    |                                                                                                    |                                                                       |
| Account Code     Makie Number      Account Mane Email Address      Interreptioned on a PICA with the SNIT organization.      Interreption on any behavior on any behavior on any behavior on any behavior on any selection on any behavior on any selection on any behavior on any selection on any behavior on any selection on any behavior on any selection on any behavior on any selection on any behavior on any selection on any behavior on any selection on any behavior on any selection on any behavior on any selection on any behavior on any selection on any behavior on any selection on any behavior on any selection and any anternation provider to perform on any behavior on any selection and any selection and any selection any     | NZ Farmers Liv                                                        | restock Ltd details:                                                                                                    |                                                                                                    |                                                                       |
| Account Name Email Address Email Address Internet State (State 1) I and registrated de a PSA with the NAT organisation. I appoint NZ Famera Userbick Under general registration, previder to perform on any behalf one or more at the factor data or tex, is a PSA with the NAT organisation. I appoint NZ Famera Userbick Under general registration, previder to perform on any behalf one or more at the factor data or tex, is a PSA to date, general registration, organisation. I appoint NZ Famera Userbick Under general registration, previder to perform on any behalf one or more at the factor data or tex, is a PSA to date, general registration, organisation. I appoint NZ Famera Userbick Userbick USE Famera Userbick USE Famera Userbick USE Famera Userbick USE State I is adverted to the NAT any edit complexe I can be the INTE any edit complexe or is or data to the internet I have specified in RCF permets Userbick USE. I can be the INTE any edit complexe and organisation to the VEX frames Userbick USE. I candom table I isolated to the provide to the INTE leaders I have specified in RCF permets Userbick USE. I candom table I isolated to the provide to the INTE leaders I have specified in RCF permets Userbick USE. I candom table I isolated to the provide to the operation of the RCF permets Userbick USE. I candom table I isolated USE to provide to the operation is adverted to the operation of provide to INTE permets Userbick USE. I isolational and application terminal table to be an any interpret of all the PKA datas and responsed the approximation provide to the internet USE to provide to the operation of the any text of the internet USE to the operation of the internet or text of the internet USE to text of the internet USE to text of the internet USE or any text of the internet or text of the internet or text of the internet USE or any text of the internet USE or any text of the internet or text of the internet or text of the internet or text of text or text of the internet or text of the internet or text of text or text      | Account Code                                                          |                                                                                                    | Mobile Number                                                                                                  |                                                                       |
| Email Address     Irem registered as a PIXA with the KMT organization.     Irem registered as a PIXA with the KMT organization.     Iregent KL Famers Useriark Under annu internation provider to perform on my belief one or more at the factor     MMT registered as a PIXA with the KMT organization.     The same that the second second      | Account Name                                                          |                                                                                                    |                                                                                                    |                                                                       |
| EVERT ACTIVES     I am registered as a FVGA with the SAIT organization.     I am registered as a FVGA with the SAIT organization.     I appoint KL transmit Userbick Under an invariant and active to perform on my behalf one or more at the feedbook MMT angement and performance and active set of the set of the set o     |                                                                       |                                                                                                    |                                                                                                    |                                                                       |
| I ear registered as a PKA with the KMT organization.     I appoint KL transmit Userbick Under an an information provider to perform on my behalf one or more at the feedbook data or transmit Userbick and data and an an antibiation of the sector data and the sector data and the sect     | Criter Address                                                        |                                                                                                    |                                                                                                    |                                                                       |
| Lagoont KC Famini Likenitak Linkind a my information provider to perform on my leftert one or nove at the function<br>does of ms, an PROA republic granter legitations, providing unless in example declarations, providing information<br>MMT segmentations are provide performance on the example of the control like.     Likenand MMT and the Second like the SAT Pamera Likenator MMT and and the second like.     Likenand MMT and the function betwork and control like.     Likenand MMT and the Second like the SAT Pamera Likenator and the second like.     Likenand MMT and the Second like the SAT Pamera Likenator and the second like and the SAT Pamera Likenator and the second like the SAT Pamera Likenator and the SAT Pamera Likenator and the second like and complete the SAT Pamera Likenator and the SAT Pamera Likenator and the SAT Pamera Likenator and the second like and the SAT Pamera Likenator and the SAT Pamera Likenator and the SAT Pamera Likenator and the SAT Pamera Likenator and the SAT Pamera Likenator and the SAT Pamera Likenator and the SAT Pamera Likenator and the SAT Pamera Likenator and the SAT Pamera Likenator and the SAT Pamera Likenator and the SAT Pamera Likenator and the SAT Pamera Likenator and the SAT Pamera Likenator and the SAT Pamera Likenator and the second likenator and the SAT Pamera Likenator and the second likenator and the second likenator pamera Pamera Pa | I am registered                                                       | I is a PICA with the ISAIT organisation.                                                                                              |                                                                                                    |                                                                       |
| Invariant that all information. I provide to NZ Parman. Lowshork UM, An NZ Parman Lives task UM to provide to<br>NXE <sup>®</sup> will be extended, up to effect them, and complete.     I continue that are obtained on the section of an otherwise authorited by the overall or index. The section I best applied on the<br>PCA. Is not include that are enable to be about the test of the test of the overall or index. The section I best applied on the<br>PCA. Is not include an another test of the section I best applied by requirements.     I understand and agree to comply with all of my statisticity MAE obligations and regulatory requirements.     I understands and agree to be applied by applied by the provide to BAE in the section. Including pare and information. Is the I MAE instantion for the section I best applied by requirements.     I additional by C Parmen Likedox US to provide to the section at an information provide.     I additional by C Parmen Likedox US to provide to the section and an information provide to the test of the section I best applied by the I MAE instantion for an test by the section I best applied by the I MAE instantion for an test by test of the test of test of the section I best applied by the section I best applied by the I MAE instantion is a section I best applied by the I meet of test of test o    | I appoint HZ Fo<br>duties of me, a<br>NAVE expense                    | emers Livestock Limited as my informatic<br>s-a PICA, including entmal registrations, s<br>ion-and providing rotification etion NA/IT | on pravidor to perform on my behalf<br>providing animal movement declarat<br>animals die er aro exported live. | one or more eithe functions or<br>tone, previding information to the  |
| Loadhra that Lias the carear or leases or Las otherwise authorised by the carear or leases to explore as the PECA. For all the IAVE annual, Tenes alreaded at the XMT feedback linesr specified in RET removes Licensek Uxt.     Loadentand and agrees to comply with all of my statutory IAMT obligations and explored or requirements.     Lastenois ICE Prevent Licestock USD to provide all required information. Including personal information. In the IAVE argumentation to exactly with all of my statutory IAVT obligations and explored or the IAVE argumentation to exactly with all of my statutory IAVT obligations and explored or the IAVE argumentation to exactly and explored or the IAVE argumentation to exactly and extension Licestock USD to provide all required information. Including personal information to exactly and extension provide and responsible for careplance with the ACC. In respect of all the FICA dates and responsibility agreement to exactly and extension to exactly and extension to extension or involution to exactly and extension to exactly and extension to exactly and extension. Lice IAVE and the IAVE and responsibility and the IAVE argument to the IAVE research of the IAVE and the IAVE and the IAVE argument to the IAVE and the IAVE and the IAVE argument to the IAVE and the IAVE argument to the IAVE and the IAVE argument to the IAVE argument to      | I warrant that a<br>NAUT will be op-                                  | d information I provide to KZ Parmers Lie<br>curvels, up to delia, timely and complete.                                               | estock Ltd, for NZ Parmers Livestoc                                                                            | k UM is pravide to                                                    |
| Eudenstand, and agree to comply with all of my statutiny NAT obligations and regulatory regularments.     Landonse NAT instead to leadons to the provide a frequency almost provide more and information. In the INAT segmentation to examine the Transmit Leadons to the Landonse and the segmentation is a set information. In the INAT segmentation to examine the Transmit Leadonse to the complex segmentation to example with all only and the segmentation to example the INAT segmentation to example the INAT segmentation to example the segmentation to example the term of the term of the term of the term of the term of the term of the term of the term of the term of the term of the term of the term of the term of the term of the term of term of the term of term of the term of term of terms of term of terms of term of terms of term of terms of terms of term of terms of terms of te     | I confirm that is<br>INGA, for all the                                | am the sense or lesses or Lam othereits<br>a HAIT animals Thavo identified at the NJ                                                  | authorized by the center or leases<br>VT lecoler i have specified to NZ P                                      | to register as the<br>semen Uverlank Ust.                             |
| I addresses KG Parenos Levaloos. Los to provide la leguinea pletymetine, including cens and information, to the MAT     impaniation to assist RET Fareness Levalorizat LLB to perform the durine and information provider.     I addresses the provide the transmission provider and the performance of the REA durine and response bills     agree that RET Fareness Levalorizes that an isolate to the and with the REA durine and response bills     agree that RET Fareness Levalorizes that an isolate to the and with the REA durine and response bills     agree that RET Fareness Levalorizes that and isolate to the and with the performance within ARL or segments     and response to the TEA durine the termination of the REA durine and response bills     agree that RET Fareness Levalorizes to segment the and instruments     agreement and on orders in the MAT durine.                                                                                                    | I understand or                                                       | nd agree to comply with all of my statutor                                                                                            | y NAVE obligations and regulatory re                                                                           | quirements.                                                           |
| <ul> <li>Lacknowledge bei i near negeonalise for samplance with the Act, or regard of all the PCA active and responsible<br/>agrees the HC Teamen Liveracia Ltd shall not be laide to ne or any that party for any track of my inductivy SARE do<br/>and regulatory recommends.</li> <li>Lam surplushed to STC Teamen Liveracia for significant trans as an information: Previous within the rings SART on SR00 KEL<br/>requirement and on rings. The Account.</li> </ul>                                                                                                    | I authorise N2<br>organisation to                                     | Farmen Likesdock Ltd to provide all reput-<br>ranative HZ Farment Likestock Ltd. to pin                                               | inci information, including personal i<br>form its duties as an information pro                                | information, to the HART<br>index                                     |
| <ul> <li>Lam required by NZ Parmers Linexisch to rapider them as an Information Provider either by lenging SAIT on SB00 624<br/>regularing them online in my SBUT Account.</li> </ul>                                                                                                    | <ul> <li>Eackmowiedge<br/>agree that H2<br/>and regulatory</li> </ul> | that I remain responsible for compliance.<br>Farmers Livestock Ltd shall not be liable t<br>requirements.                             | eith the Act. in respect of all the PK<br>to me or any third party for any brea                                | A duties and responsibilities, a<br>ch of my statutory NAT obligation |
|                                                                                                    | Fam required to<br>registering the                                    | to NE Farmers Livestock to register them<br>in online in my NAIE Account.                                                             | is an Information Provider either by                                                                           | inging IANT on 9800 K24 845                                           |
| SKINED:                                                                                                    |                                                                       |                                                                                                    | DATE                                                                                                    |                                                                       |
| Harm                                                                                                    | SIGNE                                                                 |                                                                                                    |                                                                                                    |                                                                       |

10. To remove an organization as an Information Provider, select the "Remove" option on the right of the organizations name and then confirm that you want to remove them as an Information Provider. Once this is complete they will no longer have access to your account.